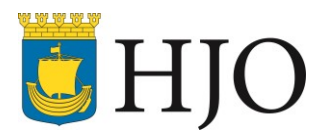

# Hur du använder Xrundan-appen!

<mark>Skapa konto:</mark>

- I. Gå in på Google Play eller Apple Store.
- 2. Ladda ned appen Xrundan.

| X                             | Xrundan<br>Rowing Nation A<br>Köp i appen                                                                                                    | AB                                                         |
|-------------------------------|----------------------------------------------------------------------------------------------------|------------------------------------------------------------|
| <b>3,0★</b><br>22 recensioner | <b>10 tn+</b><br>Nedladdningar                                                                                                    | Begi 3 O                                                   |
|                               | Installera                                                                                                    |                                                            |
|                               | Hicks på den const<br>busie de normalise<br>subtie<br>verste<br>verste | Search in CR indem such<br>an agount nonexit<br>Brand have |
| Om appen                      |                                                                                                    | $\rightarrow$                                              |
| En aktiv fråge                | esport                                                                                                    |                                                            |
| Hälsa och                     | fitness                                                                                                    |                                                            |

- 3. Öppna appen.
- 4. Följ instruktionerna i appen.
- 5. Nu är registreringen klar! Tryck på "Fortsätt".

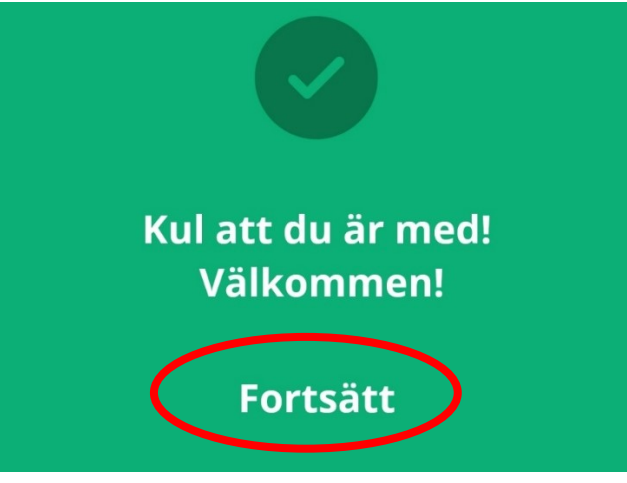

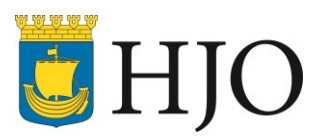

### <mark>Starta en runda:</mark>

I. Tryck på "Klicka här för att välja runda och quiz!".

| <u></u>                                                                                                    |
|----------------------------------------------------------------------------------------------------|
| Välkommen!!                                                                                                    |
| Klicka här för att välja runda och quiz!                                                                                    |
| Många arrangörer använder sig av en unik "start"<br>qr-kod eller sifferkod som tar dig direkt till deras<br>runda och quiz. |
| Klicka här om det finns en unik<br>"start" qr-kod!                                                                          |
| Eller fyll i start sifferkoden                                                                                              |
| Skicka                                                                                                    |
| Statistik,<br>resultat och facit                                                                                            |
| Kontakta oss                                                                                                    |

2. Tryck på "Välj bana".

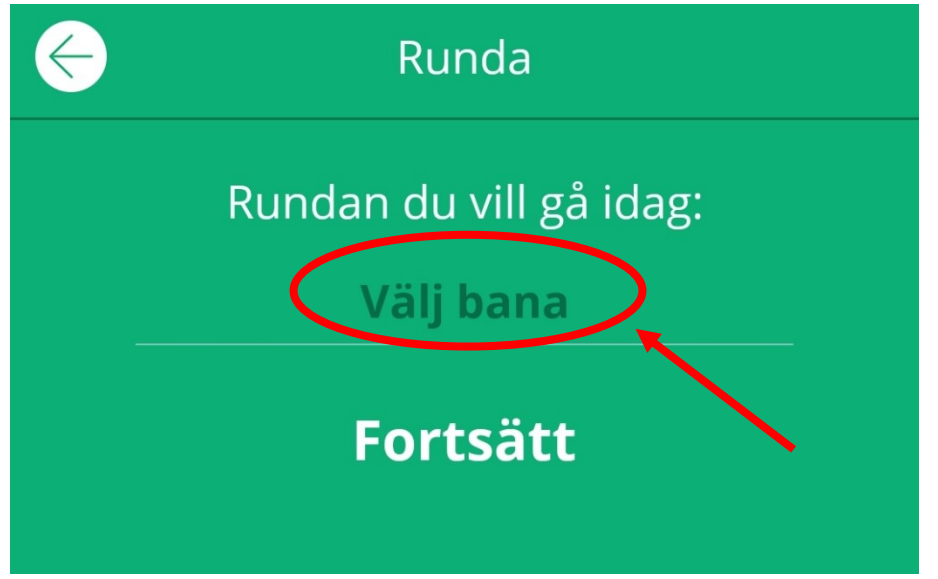

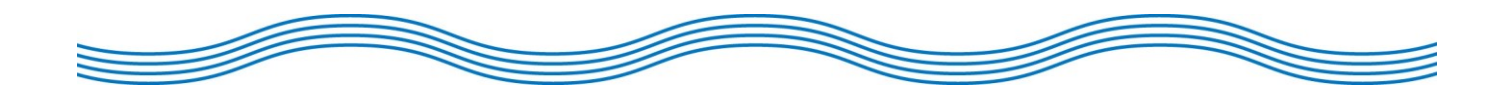

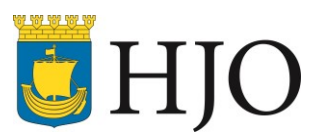

## 3. Välj "Hjo kommun, Hjo – Hälsoslingan 3,0 km".

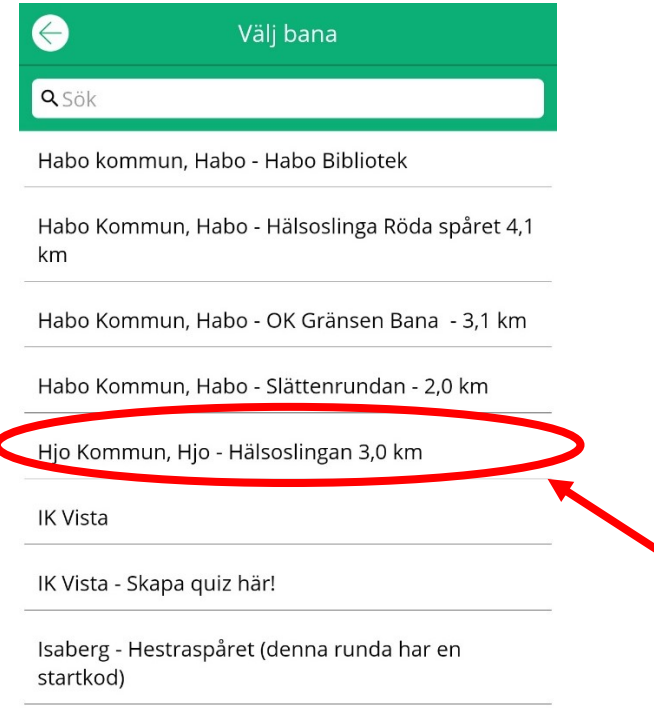

Jönköping kommun, Bankeryd - Attarpsrundan 3,8 km

### 4. Tryck på "Fortsätt".

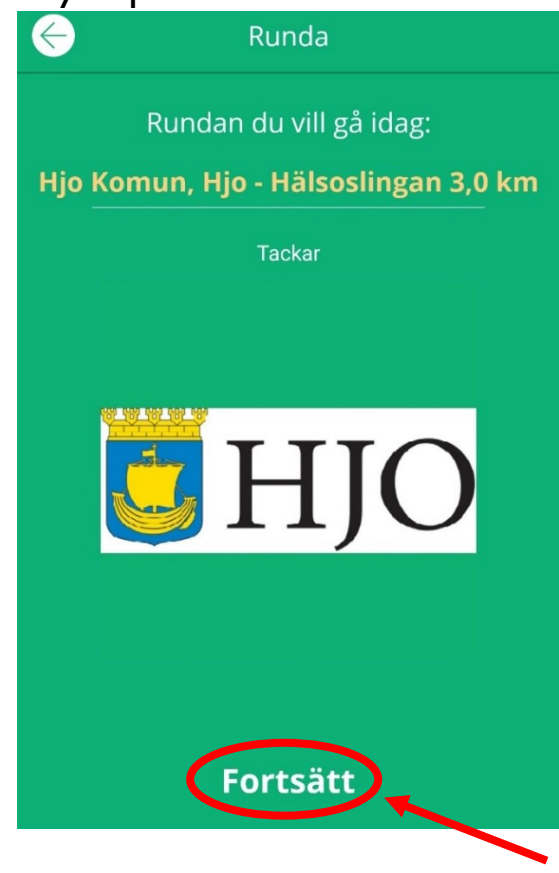

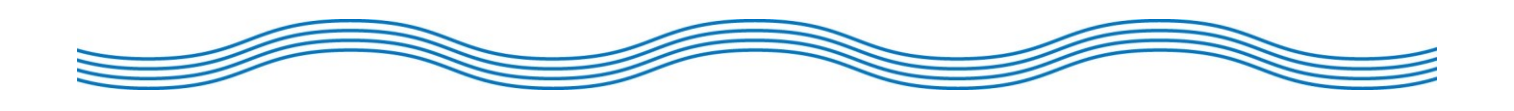

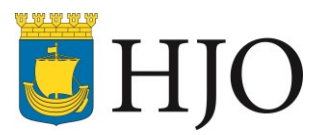

5. Tryck på "Välj frågesport".

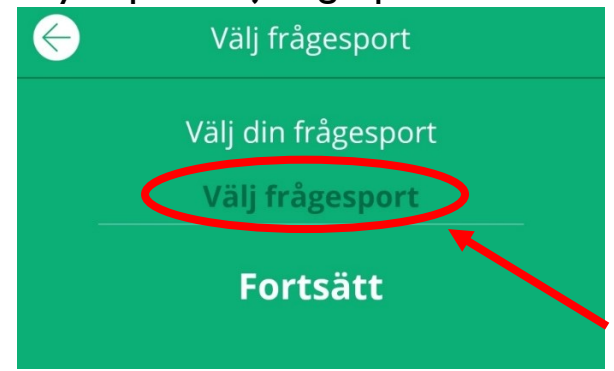

6. Välj vilken frågesport du vill köra och tryck på den. (ibland finns det temaquiz specifika för Hjo)

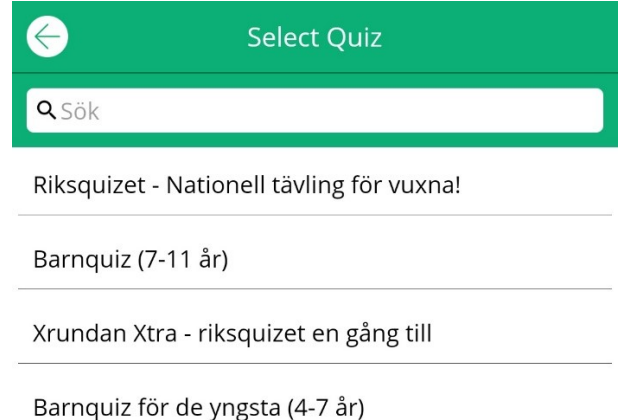

## 7. Tryck på "Fortsätt".

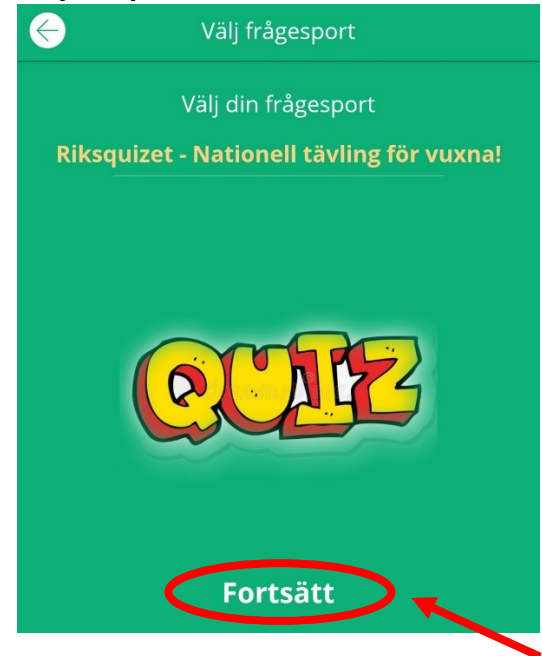

8. Nu kan du börja gå rundan!

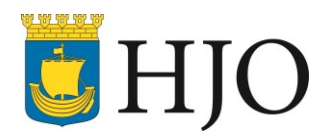

#### Att gå en runda:

1. Håll telefonen framför QR-koden, du kan behöva testa några olika distanser innan den registrerar ordentligt.

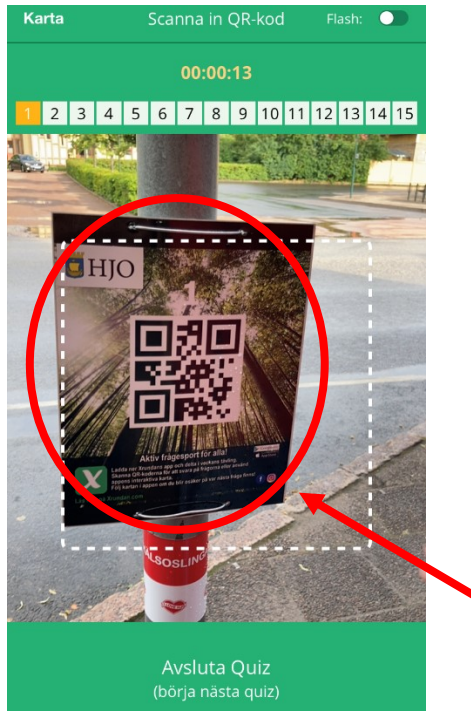

2. Frågan dyker upp i telefonen, tryck på önskat svarsalternativ och sedan "Skicka och visa nästa fråga".

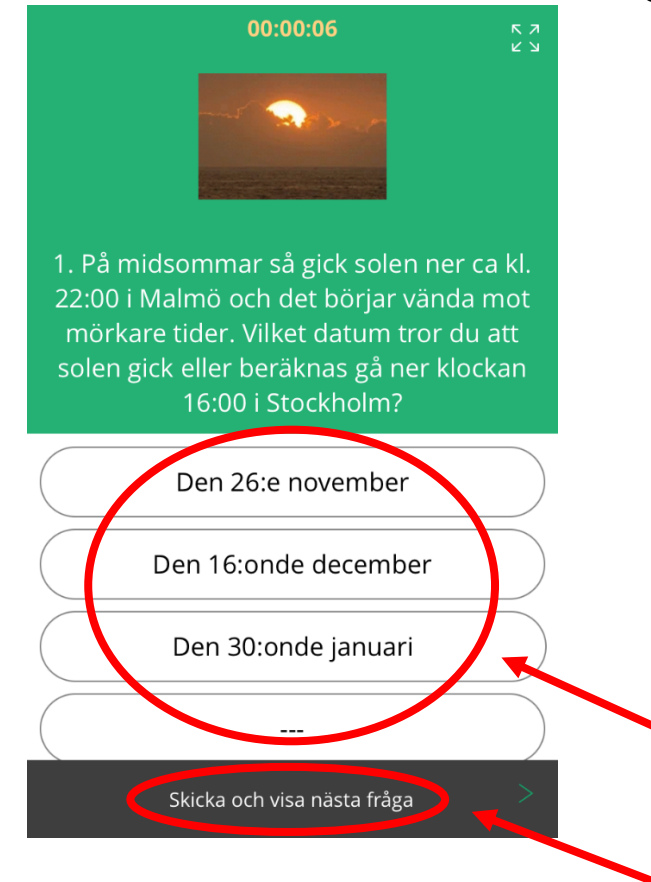

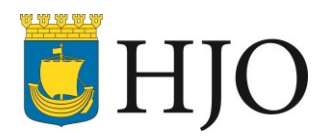

3. Du kan se vilka frågor du svarat på högst upp, och om du klickar på kartsymbolen uppe till vänster får du fram en karta över slingan som visar var alla frågor är utplacerade. Om du klickar på "Flash" sätts lampan på mobilen på, vilket kan behövas om det är mörkt ute.

|          | Scanna in QR-kod Flash: |   |   |   |   |   |   |   |   |    |    |    |    |    |    |   |
|----------|-------------------------|---|---|---|---|---|---|---|---|----|----|----|----|----|----|---|
| 00:00:37 |                         |   |   |   |   |   |   |   |   |    |    |    |    |    |    |   |
|          |                         |   |   |   |   |   |   |   |   |    |    |    |    |    |    |   |
| <        | 1                       | 2 | 3 | 4 | 5 | 6 | 7 | 8 | 9 | 10 | 11 | 12 | 13 | 14 | 15 | D |
|          |                         |   |   |   |   |   |   | _ |   |    |    |    |    |    |    |   |

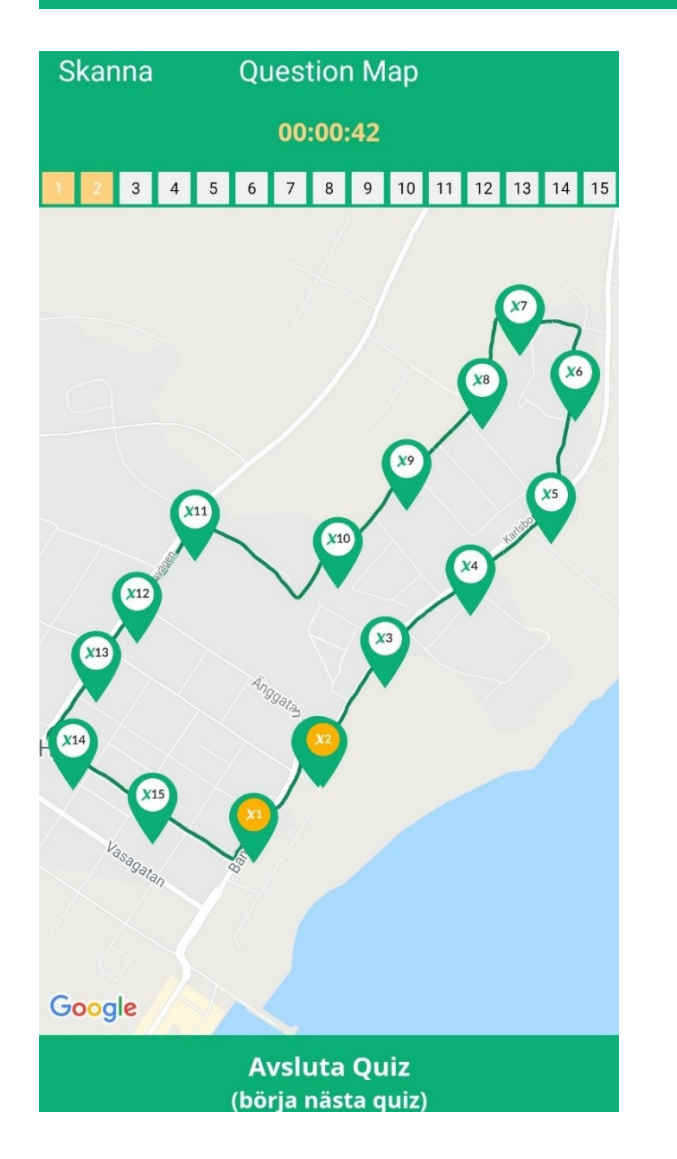